# How to update the exacqVision Web Server

Updating exacqVision Web Server version via Web Service Configuration

• Open your web browser and navigate to your exacqVision web server.

**NOTE:** If accessing from the computer hosting the exacqVision web service, the default address is http://127.0.0.1. If exacqVision Web Server has been configured to use a custom port that port number must appended to the address (http://127.0.0.1:8080)

- You should now see the exacqVision Web Server landing page.
- Click on the "Web Service Configuration" hyperlink in the lower right-hand corner of the exacqVision Web Server landing page

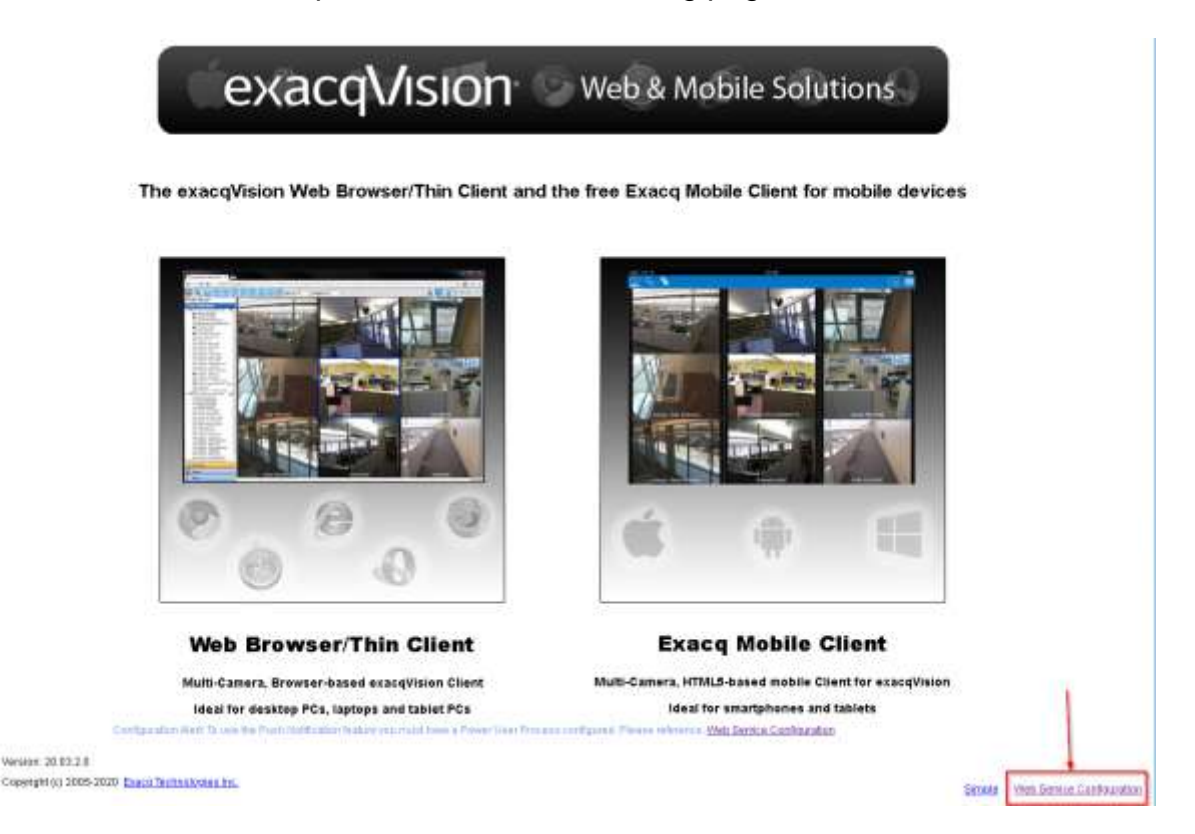

• Enter your Web Service Configuration admin credentials when prompted.

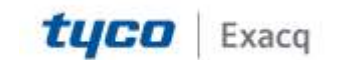

## exacqVision Support

Portal

|                       |                                                                                                    | Return to Landice Page |
|-----------------------|----------------------------------------------------------------------------------------------------|------------------------|
| exac<br>Web Service ( | CONTINUES CONTINUES |                        |
| semane:               |                                                                                                    |                        |
| assword               |                                                                                                    |                        |
|                       | Login                                                                                                    |                        |

- Click on Configuration to expand the Section.
- Click on Updates to bring up the Update Page.
- Click Check for Updates.

U P

| екасфИзіоп                                           | Web Service Administration       |                                                                          |             |  | Ð |
|------------------------------------------------------|----------------------------------|--------------------------------------------------------------------------|-------------|--|---|
| Denice States<br>Bernel Consections<br>Configuration | ALLES TO Depend                  | Updates<br>Autor IN<br>Histores concipiisto conception of the fisher and |             |  |   |
| Ante                                                 |                                  | CHARLES ETHERAPHICATION                                                  | 14127 anti- |  |   |
| Parts                                                |                                  |                                                                          |             |  |   |
| Legging                                              |                                  | Country for and the first                                                |             |  |   |
| Contraction of the                                   | tillus to delett<br>Spaines Rage | aphanes                                                                  |             |  |   |
| Admin                                                | 11.                              |                                                                          |             |  |   |
| HTTPS                                                |                                  |                                                                          |             |  |   |
| Service Info                                         |                                  |                                                                          |             |  |   |

• If No updates are available you will see the following, click OK to return to configuration.

# No Updates Available

No updates are available at this time.

0K

- If updates are available, the most recent will be displayed.
- Click on Install to launch the installer or cancel to cancel the update.

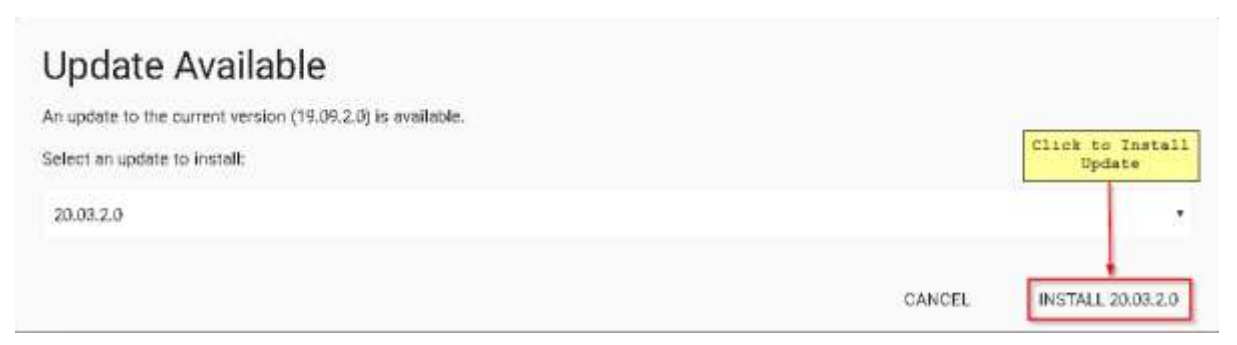

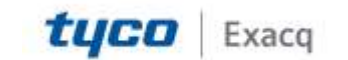

## exacqVision Support Portal

• You will be prompted to confirm the installation, click Yes to proceed.

#### Confirm Install

The web service will restart once the installation is finished. Are you sure you want to continue?

• A series of screens will appear, showing the update is being downloaded and then installed.

### Installing Update

The web service is installing the requested update. You will be redirected to the login screen when completed.

### Downloading Update

The web service is downloading the requested update.

- Once the install has completed you will be returned to the Web Service Configuration login screen.
- Enter your credentials or click the "Return to Landing Page" hyperlink in the upper right-hand corner.

### **Checking The Current Version**

• The update can be verified in Web Service Configuration on the Service Info Page.

| esacqVision         | Web Service Administration      |                                                                                         |  |
|---------------------|---------------------------------|-----------------------------------------------------------------------------------------|--|
| Introlog Status.    | AC.                             | Service Info                                                                            |  |
| Tarren Constrations |                                 |                                                                                         |  |
| Dorfsperifier       |                                 | Nob Service Version<br>20:00 10 Remote Version                                          |  |
| And:                |                                 | API Version                                                                             |  |
| Fals                |                                 | 14420                                                                                   |  |
| Kopping             |                                 | NTPP Server Version<br>2000113                                                          |  |
| Applates            |                                 |                                                                                         |  |
| stationing          |                                 | Operating System                                                                        |  |
| 00379               |                                 |                                                                                         |  |
| hereise betr        | Shirt to bilert.<br>Mariae Zafa | PATTE2T                                                                                 |  |
|                     |                                 | 00 Name<br>réplices                                                                     |  |
|                     |                                 | OS Yanakan                                                                              |  |
|                     |                                 | OS Release Version<br>Neurosci Windows 30 Ectimatile 2016 ECISE 10.03 10.93 Hubbi 10.93 |  |
|                     |                                 | CP4<br>Heidel DiverTell (F7700 DP3 @ Sceller)                                           |  |
|                     |                                 | CPU 7994<br>300                                                                         |  |

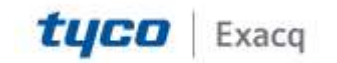

NO

YES